# Cisco DNA Centerのアップグレード準備の検証

### 内容

### 概要

このドキュメントでは、Cisco DNA Center 2.3.5.xでUpgrade Readiness検証を実行する方法について説明します。

# バックグラウンド

Cisco DNA Center 2.3.5.x以前は、クラスタのアップグレード準備状態を評価するためにAURAツ ールが使用されていました。2.3.5.xでRestricted Shellが完全に実装され、AURAアップグレード チェックのほとんどがCisco DNA Centerで実装されるようになりました。このドキュメントでは 、クラスタのアップグレードの準備状態を確認する手順について説明します。

# アップグレード準備の実行方法

アップグレードの準備状況は、「システムの状態」ページに表示される複数の新しい検証ツール の一部です。

1. Cisco DNA CenterのGUIのハンバーガーメニューから、System > System Healthの順にクリックします。

## Cisco DNA Center

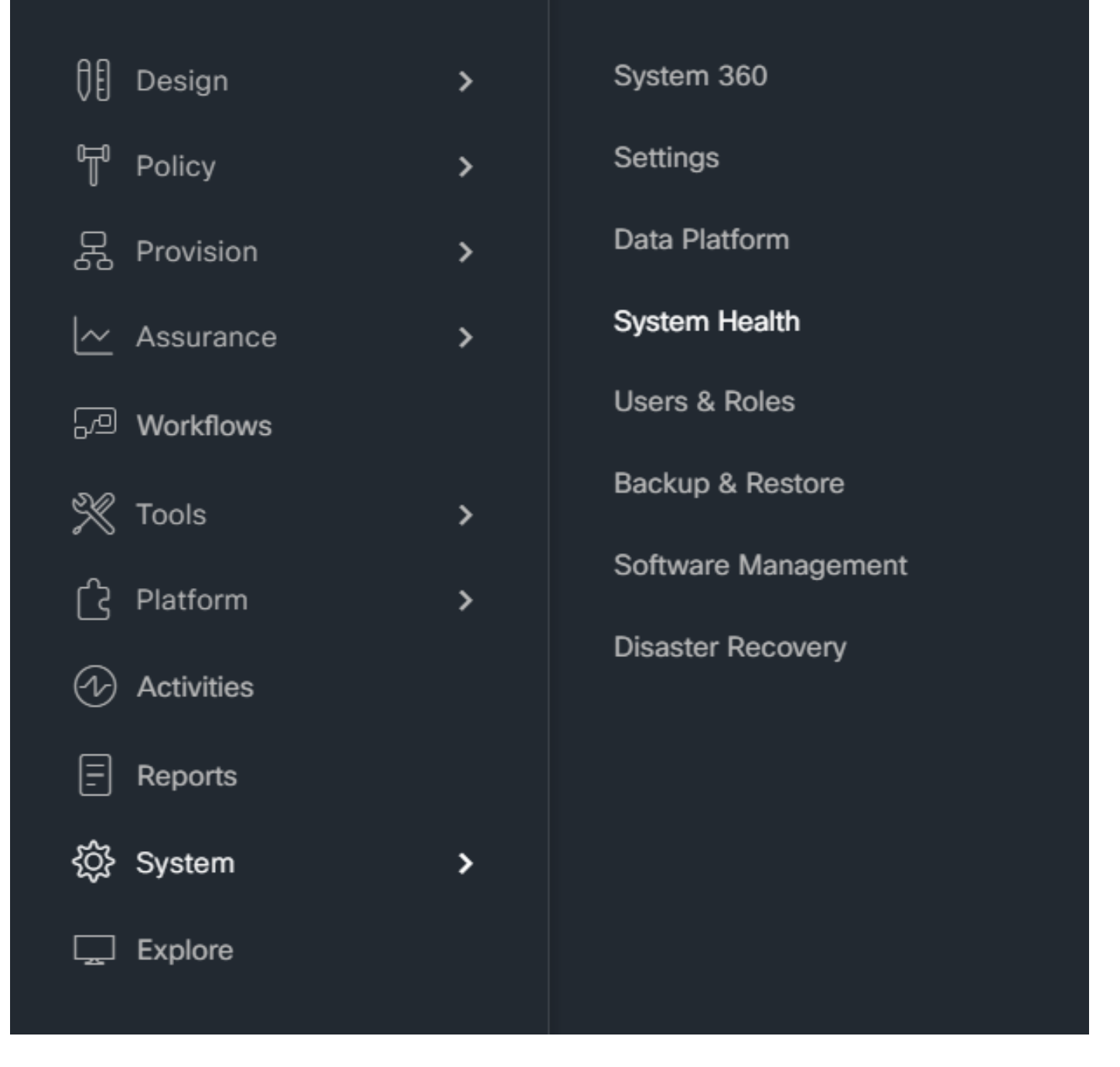

2. [システムの正常性]ページの右上隅にある[ツール]をクリックし、[検証ツール]を選択します。

| Cisco DNA Center                                                   | System / System Health                                      | ର ୦ ୦ ୦                                                                                 |
|--------------------------------------------------------------------|-------------------------------------------------------------|-----------------------------------------------------------------------------------------|
| Clisco DNA Center<br>Enterprise VIP static-100-7-7-105.romdva.fios | Padied<br>V<br>SECON-01<br>ISE<br>V<br>SECON-01<br>SECON-01 | Last Updated: 12:01:01 PM Tools A<br>Network Ping<br>Validation Tool<br>System Analyzer |

3.検証ツールを初めて実行する場合は、「新しい検証の実行」をクリックしてからステップ5に 進みます。

| E Cisco DNA Center                                       |                                  |
|----------------------------------------------------------|----------------------------------|
| System Health / Validation Tool                          |                                  |
|                                                          |                                  |
|                                                          |                                  |
|                                                          |                                  |
|                                                          |                                  |
|                                                          |                                  |
|                                                          |                                  |
|                                                          |                                  |
| No Validation Runs                                       | Available                        |
| Use the "New Validation Run" button below New Validation | to schedule a new Validation Run |

#### 4.過去に検証を実行した場合は、「追加」をクリックします。

| ■ Cisco DNA Center              |                             |                 |                      |          |                    |
|---------------------------------|-----------------------------|-----------------|----------------------|----------|--------------------|
| System Health / Validation Tool |                             |                 |                      |          |                    |
| Validation Runs (1)             |                             |                 |                      |          |                    |
| Q Search Table                  |                             |                 |                      |          |                    |
| Add  Delete 0 Selected          |                             |                 |                      |          |                    |
| Name Description                | Selected Set(s)             | Status          | Start Time 💌         | Duration | Actions            |
| UpgradeValidation               | Upgrade Readiness<br>Status | (i) Information | Jul 20, 2023 1:35 PM | 18 s     | View Status        |
| 1 Records                       |                             |                 |                      |          | Show Records: 10 V |

5.「新規検証実行」ページで、名前を入力し、「アップグレード準備ステータス」ボックスをチェックして、「実行」をクリックします。

| ■ Cisco DNA Center                                    | Q (9 (5 (4)                                                                                                    |
|-------------------------------------------------------|----------------------------------------------------------------------------------------------------|
| E Cisco DNA Center<br>System Health / Validation Test | O O O O     O O O     O O O     O O O     O O O     O O O     O O O     O O O     O     O |
|                                                       | Cancel Run                                                                                                    |

#### 6.検証の実行は通常1分で終了します。ブラウザを更新して、最新のステータスを表示します。こ こで、完了した検証の実行が表示されます。

| ■ Cisco DNA Center              |                             |                                 |                      |          |                    | Q                       | 004    |
|---------------------------------|-----------------------------|---------------------------------|----------------------|----------|--------------------|-------------------------|--------|
| System Health / Validation Tool |                             |                                 |                      |          |                    |                         |        |
| Validation Runs (1)             |                             |                                 |                      |          |                    | As of: Jul 20, 2023 1:3 | 6 PM 🕄 |
| Q. Search Table                 |                             |                                 |                      |          |                    |                         |        |
| Add @ Delete 0 Selected         |                             |                                 |                      |          |                    |                         |        |
| Name Description                | Selected Set(s)             | Status                          | Start Time 👻         | Duration | Actions            |                         |        |
| UpgradeValidation               | Upgrade Readiness<br>Status | <ol> <li>Information</li> </ol> | Jul 20, 2023 1:35 PM | 18 s     | View Status        |                         |        |
| 1 Records                       |                             |                                 |                      |          | Show Records: 10 V | 1 - 1                   | < 0 >  |

#### 7.ステータス列は、エラー、警告またはその他の情報があるかどうかを示します。View Statusを クリックします。

| E Cisco DNA Center                                  |                                                      |                        |          | Q () () () () () () () () () () () () ()                                                                                   |
|-----------------------------------------------------|------------------------------------------------------|------------------------|----------|----------------------------------------------------------------------------------------------------|
| System Health / Validation Tool Validation Runs (1) | Validation Run Details                               |                        |          | ×                                                                                                    |
| Q Search Table                                      | Name UpgradeValidation<br>Description<br>Status Info |                        |          |                                                                                                    |
| Add Colette 0 Selected                              | Result                                               |                        |          | 🔁 Ехрог 🕅 Сору                                                                                                    |
| Name Description                                    | UPGRADE READINESS STATUS                             |                        |          |                                                                                                    |
| UpgradeValidation                                   | Concept Table                                        | Critical 🔮 In Progress |          |                                                                                                    |
| 1 Records                                           | Q search have                                        |                        |          | Ŷ                                                                                                    |
|                                                     | Validation                                           | Status                 | Duration | Message                                                                                                    |
|                                                     | System software update mode<br>(online/offline)      | Information            | 9 ms     | System software update mode is online (Cisco<br>Connected DNA Cloud)                                                       |
|                                                     | Catalog server settings                              | Information            | 0 ms     | Catalog server setting is<br>https://www.ciscoconnectdna.com:443                                                           |
|                                                     | Catalog server repository settings                   | Information            | 0 ms     | Catalog server repository is cisco-235x                                                                                    |
|                                                     | Catalog override default repository settings         | Information            | 1 ms     | Catalog override default repository setting is set to<br>False. The server's default repository settings are<br>configured |
|                                                     | Catalog server connectivity status                   | Information            | 12 s     | Catalog server<br>https://www.ciscoconnectdna.com:443 is reachable                                                         |

8.各検証テストのステータスが「information」の場合は、クラスタのアップグレードに進んでく

ださい。エラーがある場合は、アップグレードを実行する前にそれらを修正してください。この レポートは、右上隅の[エクスポート]をクリックするとエクスポートできます。レポートはPDFフ ァイルとしてダウンロードされ、必要に応じてTACで確認できます。 翻訳について

シスコは世界中のユーザにそれぞれの言語でサポート コンテンツを提供するために、機械と人に よる翻訳を組み合わせて、本ドキュメントを翻訳しています。ただし、最高度の機械翻訳であっ ても、専門家による翻訳のような正確性は確保されません。シスコは、これら翻訳の正確性につ いて法的責任を負いません。原典である英語版(リンクからアクセス可能)もあわせて参照する ことを推奨します。